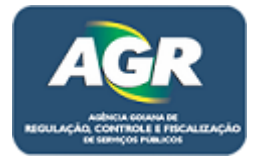

Tutorial: Solicitação de Licença.

Sistema: Portal de Sistemas da AGR.

Perfil: Usuário Externo da AGR.

Agora a licença é através do Portal de Sistemas, para realizar a mesma deve-se.

1 – Acessar Módulo "Licenças de Viagens".

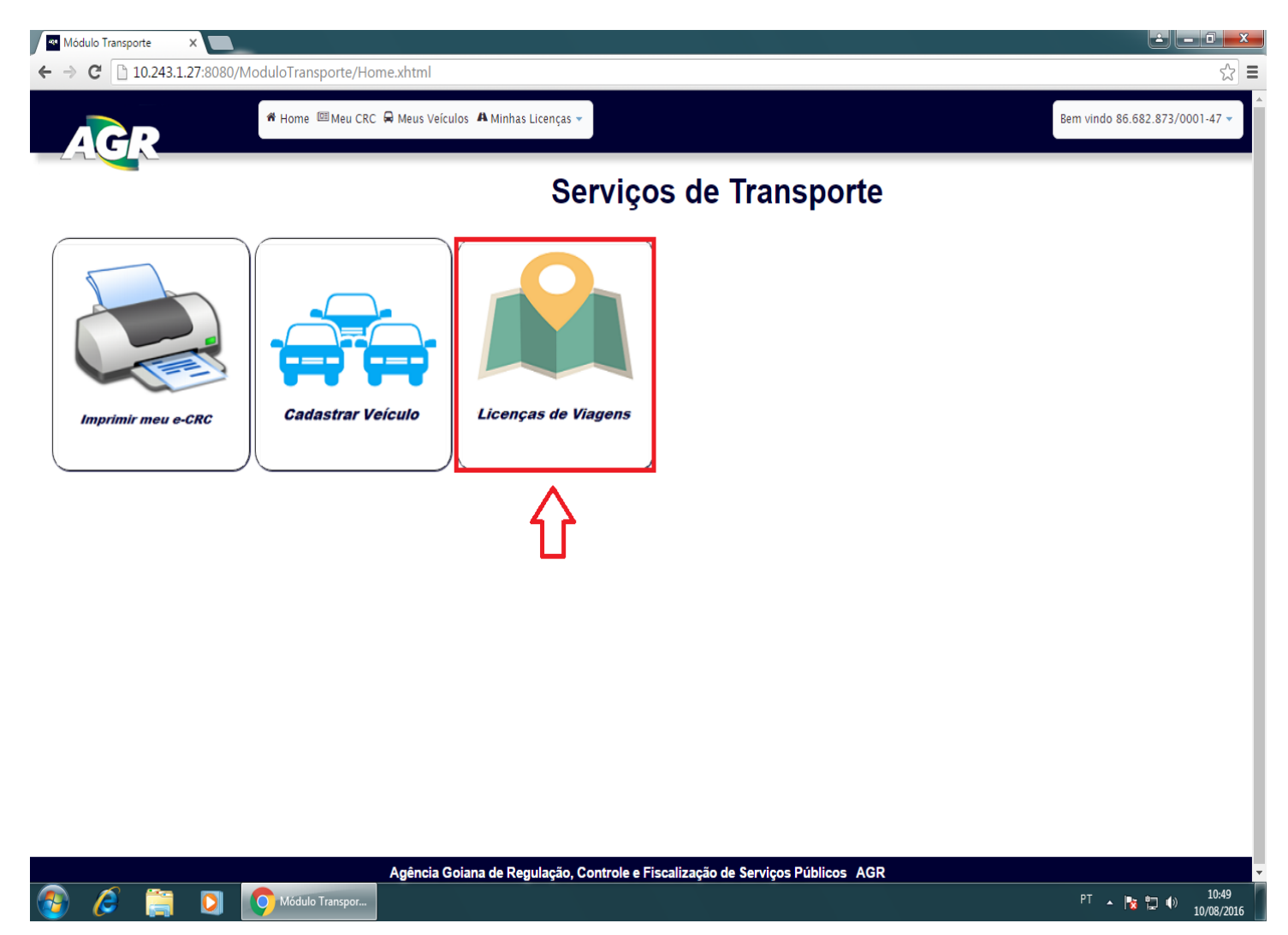

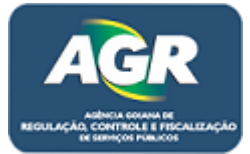

2 – Clicar em "+ Solicitar Nova Licença".

| C Licenças de Viagens X                                                             |                                |
|-------------------------------------------------------------------------------------|--------------------------------|
| ← → C 🗋 10.243.1.27:8080/ModuloTransporte/licenca/PesquisaLicencas.xhtml            | ක් <b>=</b>                    |
| Home E Meu CRC A Meus Veículos A Minhas Licenças -                                  | Bem vindo 86.682.873/0001-47 ~ |
| Licenças de Viagens                                                                 |                                |
| + Solicitar Nova Licença em Validação (0)                                           | <u></u>                        |
| Últimas solicitações de licenças                                                    |                                |
| Pesquisar po                                                                        | pr: Placa Veículo V            |
| Número Veículo Placa Tipo da Licença Data da Solicitação DARE e Documentação Status | Ações                          |
|                                                                                     |                                |
| Agência Goiana de Regulação, Controle e Fiscalização de Serviços Públicos AGR       |                                |
| 🚯 🖉 🗒 🖸 Concerças de Viage                                                          | PT 🔺 隆 😭 🌖 11:03<br>10/08/2016 |

3 – Selecionar a placa do veículo que irá ter a licença, ao selecionar a placa ele já preenche os campos.
 Marque a atividade da licença e após isso clicar em "Adicionar Motorista".

| · · · · · · · · · · · · · · · · · · ·     |                                                                                                    |                                |
|-------------------------------------------|----------------------------------------------------------------------------------------------------|--------------------------------|
| ← → ℃ 10.243.1.27                         | :8080/ModuloTransporte/licenca/CadastroLicenca.xhtml                                                                        | <b>ا</b> ک                     |
| AGR                                       | 🏶 Home 📖 Meu CRC 🛱 Meus Veiculos 🖪 Minhas Licenças -                                                                        | Bem vindo 86.682.873/0001-47 - |
| Emiti                                     | r nova Licença                                                                                                    |                                |
| Dados da Viagem                           |                                                                                                    | Q Pesquisar                    |
| Placa *                                   | ABC-1234                                                                                                    |                                |
| CNPJ                                      | 86.682.873/0001-47 Razão Social Tutorial CRC Válido até 09/08/2018                                                          |                                |
| Nº do Veículo                             | 19 Tipo Micro-Onibus Classificação Não Escolar Ano/Modelo 1986/1986                                                         |                                |
| Marca/Modelo                              | VW / SANTANA CG N° CRLV 123123123123 CRV Válido até 10/02/2017                                                              |                                |
| Atividade(s) do Veículo<br>para Licença * | Serviço Especial Vinculado 📀 Serviço Especial de Fretamento Eventual ou Turístico 🦳 Serviço Especial de Fretamento Continuo |                                |
| Motorista(s):                             | Dados Motorista                                                                                                    | Adicionar Motorista            |
|                                           |                                                                                                    | → Avançar                      |
|                                           |                                                                                                    |                                |
|                                           |                                                                                                    |                                |
|                                           |                                                                                                    |                                |

|          |   |   |                   | Agência Goiana de Regulação, Controle e Fiscalização de Serviços Públicos AGR |            |                     |
|----------|---|---|-------------------|-------------------------------------------------------------------------------|------------|---------------------|
| <b>@</b> | Ø | 0 | Emitir nova Licen |                                                                               | PT 🔺 隆 🛄 🌒 | 11:03<br>10/08/2016 |

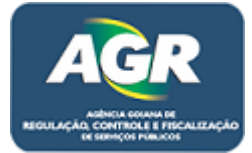

4 – Digitar nome e número da CNH, clicar em "Adicionar Motorista".

| Emitir novs Licença x                                                   |                                |
|-------------------------------------------------------------------------|--------------------------------|
| ← → C 🗋 10.243.1.27:8080/ModuloTransporte/licenca/CadastroLicenca.xhtml | ☆ =                            |
| A Home E Meus CRC 🛱 Meus Veículos 🗛 Minhas Licenças -                   | Bem vindo 86.682.873/0001-47 👻 |

## Emitir nova Licença

| Dados da Viagem                           |                                   |                      | Q Pesquisar  |
|-------------------------------------------|-----------------------------------|----------------------|--------------|
| Placa *                                   | ABC-1234                          |                      |              |
| CNPJ                                      | 86.682.873/0001-47 R              | Cadastro Motorista X |              |
| Nº do Veículo                             | 19 Tipo                           |                      |              |
| Marca/Modelo                              | VW / SANTANA CG Nº C              | AGR                  |              |
| Atividade(s) do Veículo<br>para Licença ° | 🔵 Serviço Especial Vinculado 💿 Se | Motorista            |              |
|                                           | Dados Motorista                   | N° CNH (123123123)   | ar Motorista |
| Motorista(s):                             |                                   | Adicionar a lista    |              |
|                                           |                                   |                      | → Avançar    |

|          |   |   |                   | Agência Goiana de Regulação, Controle e Fiscalização de Serviços Públicos AGR |                        |
|----------|---|---|-------------------|-------------------------------------------------------------------------------|------------------------|
| <b>@</b> | 6 | D | Emitir nova Licen | er x 12 10 1                                                                  | ») 11:04<br>10/08/2016 |

5 – Após ter adicionado o motorista clique em "Avançar".

| 🛯 Emitir nova Licença 🛛 🗙 📃 |                                                      |                                |
|-----------------------------|------------------------------------------------------|--------------------------------|
| ← → C 10.243.1.27:8080/Mo   | oduloTransporte/licenca/CadastroLicenca.xhtml        | ත් <b>=</b>                    |
| AGP                         | 🕷 Home 💷 Meu CRC 🛱 Meus Veículos 👫 Minhas Licenças ~ | Bem vindo 86.682.873/0001-47 ~ |
|                             |                                                      |                                |

## Emitir nova Licença

| Dados da Viagem                           |                                                                                                    |                          | Q Pesquisar           |  |  |  |  |
|-------------------------------------------|----------------------------------------------------------------------------------------------------|--------------------------|-----------------------|--|--|--|--|
| Placa *                                   | ABC-1234                                                                                                    |                          |                       |  |  |  |  |
| CNPJ                                      | 86.682.873/0001-47 Razão Social Tutorial C                                                                                             | RC Válido até 09/08/2018 |                       |  |  |  |  |
| Nº do Veículo                             | 19 Tipo Micro-Ônibus Classificação Não Escolar                                                                                         | Ano/Modelo 1986/1986     |                       |  |  |  |  |
| Marca/Modelo                              | VW / SANTANA CG         Nº CRLV         123123123123         CRV Válido até         10/02                                              | /2017                    |                       |  |  |  |  |
| Atividade(s) do Veículo<br>para Licença * | <sup>D</sup> Serviço Especial Vinculado O Serviço Especial de Fretamento Eventual ou Turístico Serviço Especial de Fretamento Contínuo |                          |                       |  |  |  |  |
|                                           | Dados Motorista                                                                                                    |                          | 🛱 Adicionar Motorista |  |  |  |  |
| ••••••                                    | Motorista                                                                                                    | N <sup>o</sup> CNH       | Ações                 |  |  |  |  |
| Motorista(s):                             | Fulano da Silva                                                                                                    | 123123123                | / 💼                   |  |  |  |  |
|                                           | Tota                                                                                                    | l Motorista(s) : 1       |                       |  |  |  |  |
|                                           |                                                                                                    |                          | → Avançar             |  |  |  |  |

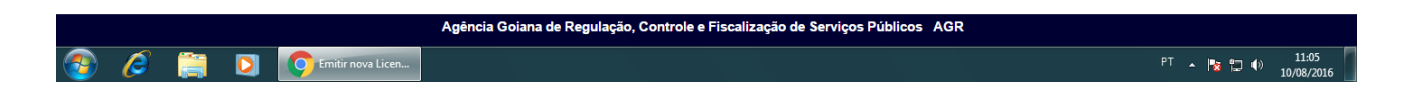

Portal de Sistemas da AGR – <u>www.portal.agr.go.gov.br</u> Coordenação de Tecnologia da Informação Agência Goiana de Regulação, Controle e Fiscalização de Serviços Públicos – AGR.

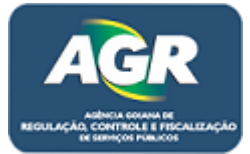

6 – Itinerário, clique em "Adicionar Trecho".

| 🗠 Emitir nova Licença 🛛 🗙 📃 |                           |                                     |                                            |                                            |
|-----------------------------|---------------------------|-------------------------------------|--------------------------------------------|--------------------------------------------|
| ← ⇒ C □ 10.243.1.27:8080    | /ModuloTransporte/licence | a/CadastroLicenca.xhtml             |                                            | ක් <u>ක</u>                                |
|                             | # Home 🖾 Meu CRC 🛱        | A Meus Veículos 🔺 Minhas Licenças 👻 |                                            | Bem vindo 86.682.873/0001-47 -             |
| Emitir n                    | ova Licença               | a                                   |                                            |                                            |
| Dados da Viagem             |                           |                                     |                                            | Q Pesquisar                                |
| Itinerário                  |                           |                                     |                                            |                                            |
| + Adicionar Trecho          |                           |                                     |                                            |                                            |
|                             |                           | 1                                   | Trecho(s)                                  |                                            |
| Trecho                      |                           | Origem                              | Destino                                    | Distância entre trevos                     |
|                             |                           | Nenhum 1                            | Trecho adicionado                          |                                            |
|                             |                           |                                     | Techo(s)                                   |                                            |
| Somente ida Ida e Volta     |                           |                                     |                                            | Total de trechos: 0 Total Km:              |
| Somente ida Ida e Volta     |                           |                                     |                                            | Total de trechos: 0 Total Km:              |
| Somente ida ida e Volta     |                           |                                     |                                            | Total de trechos: 0 Total Km:<br>→ Avançar |
| Somente ida da e Volta      |                           |                                     |                                            | Total de trechos: 0 Total Km:<br>→ Avançar |
| Somente ida e Volta         |                           |                                     |                                            | Total de trechos: 0 Total Km:<br>→ Avançar |
| Somente ida 🧧 ida e Volta   |                           |                                     |                                            | Total de trechos: 0 Total Km:<br>→ Avançar |
| Somente ida e Volta         |                           |                                     |                                            | Total de trechos: 0 Total Km:<br>→ Avançar |
| voltar da e Volta € Volta   |                           |                                     |                                            | Total de trechos: 0 Total Km:<br>→ Avançar |
| e Volta                     |                           |                                     |                                            | Total de trechos: 0 Total Km:<br>→ Avançar |
| Somente ida da e Volta      |                           |                                     |                                            | Total de treches: 0 Total Km:<br>→ Avançar |
| Somente ida 🦷 ida e Volta   |                           |                                     |                                            | Total de trechos: 0 Total Km:<br>→ Avançar |
| Conta     Coltar            |                           |                                     |                                            | Total de trechos: 0 Total Km:<br>→ Avançar |
| Somente ida da e Volta      |                           |                                     |                                            | Total de trechos: 0 Total Km:<br>→ Avançar |
| Somente Ida Volta           |                           | Agência Goiana de Regulação, Contro | le e Fiscalização de Serviços Públicos AGR | Total de trechos: 0 Total Km:<br>→ Avançar |

7 – Escolha o local de origem e local de destino, quando escolher irá aparecer os trechos possíveis abaixo, escolher um e clicar em "+ Adicionar".

| 10.243.1.27.8080/MOddio    | ansporte/neenca/cadastrocleenca.sntm                            | <u>۸</u>                    |
|----------------------------|-----------------------------------------------------------------|-----------------------------|
| AGR                        | me 🕮 Meu CRC 🛱 Meus Veículos 🐴 Minhas Licençãs 👻                | Bem vindo 86.682.873/0001-4 |
| Emitir nova                | Licenca                                                         |                             |
| Dados da Viagem            | AGR                                                             | Q. Pesquis                  |
| tinerário                  |                                                                 |                             |
|                            | Selecionar Trecho                                               |                             |
|                            | Origem e Destino                                                |                             |
|                            | Local de Origem: 🗘 Coiania 🗸                                    | Distância entre trevos      |
|                            | Local de Destino: 🖒 Caldas Novas 🕞                              |                             |
| omente ida 🔛 Ida e Volta 📃 | Olar Data Distante Oberen                                       | Total de trechos: 0 Total   |
|                            | Goiania Caldas Novas 163.00 KM                                  | + Adicionar                 |
|                            |                                                                 |                             |
|                            |                                                                 |                             |
|                            |                                                                 |                             |
|                            |                                                                 |                             |
|                            |                                                                 |                             |
|                            |                                                                 |                             |
|                            |                                                                 |                             |
|                            |                                                                 |                             |
|                            | Agência Goiana de Regulação, Controle e Fiscalização de Serviço | s Públicos AGR              |
|                            |                                                                 |                             |

Portal de Sistemas da AGR – <u>www.portal.agr.go.gov.br</u> Coordenação de Tecnologia da Informação Agência Goiana de Regulação, Controle e Fiscalização de Serviços Públicos – AGR.

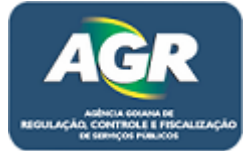

8 – Marcar se será somente Ida ou Ida e Volta e clicar em "Avançar".

| In 243.127.5000/MODUID/Tansporte/Inter(a/Cadas/Object/Inter(a/Cadas/Object/Inter(a            | nitir nova Licença X          | nanasta (lianna (Cadastas Lianna yhte |                                        |                        |                                 |
|----------------------------------------------------------------------------------------------------|-------------------------------|---------------------------------------|----------------------------------------|------------------------|---------------------------------|
| Meme Weu CRC R Meus Velculos A Minhas Licenças     Emitir nova Licença     dos da Viagem     nerário     dicionar Trecho     1992   Goiania     Trecho(s)   1992   Goiania   Caldas Novas   163.00 KM     Total de trechos: 1 Total K     Total de trechos: 1 Total K                                                                                                    | C 10.245.1.27:8080/Middlioffa | nsporte/licenca/cadastroLicenca.xntr  |                                        |                        |                                 |
| Emitir nova Licença  dos da Viagem  nerário  dicionar Trecho  Trecho Origem Destino Distancia entre trevos Ações 1992 Goiania Caldas Novas 163.00 KM ¥ Remover  Trecho(s)  total de trechos: 1 Total K  otar                                                                                                    |                               | e 💷 Meu CRC 🛱 Meus Veículos 🗚 Minhas  | Licenças 👻                             |                        | Bem vindo 86.682.873/000        |
| Emitir nova Licença  dos da Viagem  nerário  dicionar Trecho  Trecho(S)  Trecho Origem Origem Origem Origem Caldas Novas 163.00 KM K Remover  Trecho(S)  total de trechos 1 Total K totar                                                                                                    |                               |                                       |                                        |                        |                                 |
| Color     Color       Arcelos     Trecho(s)       Trecho     Origem       1992     Goiania       Galdas Novas     163.00 KM       Trecho(s)     Trecho(s)       Trecho(s)     Trecho(s)       1992     Goiania       Galdas Novas     163.00 KM       Trecho(s)     Trecho(s)                                                                                                    | Emitir nova L                 | _icença                               |                                        |                        |                                 |
| dos da Viagem Carea Carea Care |                               |                                       |                                        |                        |                                 |
| Adicionar Trecho<br>dicionar Trecho<br>Trecho Origem Destino Distància entre trevos Ações<br>1992 Goiania Caldas Novas 163.00 KM X Remover<br>Trecho(s)<br>Total de trechos: 1 Total K<br>oltar                                                                                                    | dos da Viagem                 |                                       |                                        |                        | Q Pesq                          |
| dicionar Trecho<br>Trecho Origem Destino Distancia entre trevos Ações<br>1992 Goiania Caldas Novas 163.00 KM X Remover<br>Trecho(s)<br>nte ida e Volta Caldas Volta Trecho(s)<br>Total de trechos 1 Total K                                                                                                    | nerário                       |                                       |                                        |                        |                                 |
| Trecho(s)       Trecho     Origem     Destino     Distância entre trevos     Ações       1992     Goiania     Caldas Novas     163.00 KM     X Remover                                                                                                    | Adicionar Trecho              |                                       |                                        |                        |                                 |
| Trechologi       Trecho     Origem     Destino     Distância entre trevos     Ações       1992     Goiania     Caldas Novas     163.00 KM     X Remover                                                                                                    |                               |                                       | Tracks(a)                              |                        |                                 |
| 1992 Colania Caldas Novas 163.00 KM Kemover<br>Trecho(s) Total de rechos : 1 Total K                                                                                                    | Trecho                        | Origem                                | Destino                                | Distância entre trevos | Acões                           |
| Trecho(s) Total de trechos: 1 Total de trechos: 1 Total de trechos | 1992                          | Goiania                               | Caldas Novas                           | 163.00 KM              | × Remover                       |
| nte ida da e volta Total de trechos: 1 Total de trechos: 1 Total d |                               |                                       | Trecho(s)                              |                        |                                 |
|                                                                                                    | ante ida                      |                                       |                                        |                        | Total de trechos: 1 Total Km:   |
| oltar Charles Charles  |                               |                                       |                                        |                        | Iotal de l'echos. 1 Iotal Kill. |
|                                                                                                    | /oltar                        |                                       |                                        |                        |                                 |
|                                                                                                    |                               |                                       |                                        |                        |                                 |
|                                                                                                    |                               |                                       |                                        |                        |                                 |
|                                                                                                    |                               |                                       |                                        |                        |                                 |
|                                                                                                    |                               |                                       |                                        |                        |                                 |
|                                                                                                    |                               |                                       |                                        |                        |                                 |
|                                                                                                    |                               |                                       |                                        |                        |                                 |
|                                                                                                    |                               |                                       |                                        |                        |                                 |
|                                                                                                    |                               |                                       |                                        |                        |                                 |
|                                                                                                    |                               |                                       |                                        |                        |                                 |
|                                                                                                    |                               |                                       |                                        |                        |                                 |
|                                                                                                    |                               |                                       |                                        |                        |                                 |
|                                                                                                    |                               | Agência Goiana de Re                  | gulação. Controle e Fiscalização de Se | ervicos Públicos AGR   |                                 |
| Anência Golana de Regulação. Controle e Fiscalização de Serviços Públicos AGR                                                                                                    |                               |                                       | •••••••••••••••••••••••••••••••••••••• |                        |                                 |
| Agência Golana de Regulação, Controle e Fiscalização de Serviços Públicos AGR                                                                                                    |                               |                                       |                                        |                        | PT 10 41                        |

9 - Nessa tela primeiramente escolha os dias, clique em "Adicionar Dias".

| 🕾 Emitir nova Licença 🗙 🔛                                                               |                         |
|-----------------------------------------------------------------------------------------|-------------------------|
| ← → C A https://www.portal.agr.go.gov.br/ModuloTransporte/licenca/CadastroLicenca.xhtml | ☆ =                     |
| 🖷 Home 🗟 Cadastro Único 👻 🖓 Transporte 🛩 🖿 Relatórios 🛩                                 | Bem vindo antonio-ars 👻 |
| Emitir nova Liconca                                                                     |                         |

## Emitir nova Licença Dados da Viagem 🖉 Limpar 🛛 🔍 Pesquisar Dia(s) de viagem(ens) \* 🗎 Adicionar Dias 🛛 🧲 Nº Nota Fiscal Data Nota Fiscal Dados Nota Fiscal Valor Nota Fiscal Série ----- Selecione o tipo de pessoa ----- 👻 Tipo Pessoa \* Dados da Empresa Contratante Empresa Contratante Nome Contratante 🔺 Adicionar Passageiro(s) 🛛 🗮 Reaproveitar Lista de Passageiros Tipo Passageiro \* ----- Selecione o tipo de passageiro ----- 💌 Passageiro(s) Lista de Passageiros \* ← Voltar

Agência Goiana de Regulação, Controle e Fiscalização de Serviços Públicos AGR 🗿 🙋 🚞 💟 🚺 Emitir nova Licen... PT 🔺 🍡 🛱 🕪 11:20 10/08/201

> Portal de Sistemas da AGR - <u>www.portal.agr.go.gov.br</u> Coordenação de Tecnologia da Informação Agência Goiana de Regulação, Controle e Fiscalização de Serviços Públicos - AGR.

於

→ Avançar

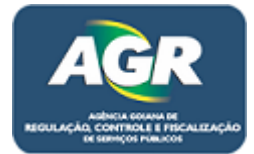

10 – Ira ser aberto um calendario onde devera ser marcado os dias que deseja para a licença, no caso do exemplo, foi selecionado apenas dos dias 15,16,17,18 e 19, pois estão em AZUL, se desejar mais dias basta apenas clicar e ao escolher todos os dias que deseja clicar em "+ Adicionar".

|                         | 🕷 Home 🕑 Cadastro Único 👻 🖉 Tr             | ansporte 👻  | Relatório | os 🕶    |        |         |        |           |  | Bem vindo antonio-ars |
|-------------------------|--------------------------------------------|-------------|-----------|---------|--------|---------|--------|-----------|--|-----------------------|
|                         |                                            |             |           |         |        |         |        |           |  |                       |
| Emitir                  | nova Licença                               |             |           |         |        |         |        |           |  |                       |
| Dados da Viagem         |                                            | Adicionar [ | Datas     |         |        |         |        | ×         |  |                       |
| ia(s) de viagem(ens) *  | 🛱 Adicionar Dias                           |             | (C);      |         |        |         |        |           |  |                       |
|                         | ° Nota Fiscal                              | 2.0         | Quarta-   | feira 1 | 0 de A | gosto ( | de 201 | 6         |  |                       |
|                         | ata Nota Fiscal                            |             | Ago       | sto     | de 2   | 016     |        |           |  |                       |
|                         | alor Nota Fiscal                           | D           | s         | т       | Q      | Q       | s      | s         |  |                       |
|                         | érie                                       |             | 1         | 2       | 3      | 4       | 5      | 6         |  |                       |
|                         | Selecione o tipo de pessoa                 | 7           | 8         | 9       | 10     | 11      | 12     | 13        |  |                       |
|                         | Dados da Empresa Contratante               | 14          | 15        | 16      | 17     | 18      | 19     | 20        |  |                       |
| npresa Contratante<br>N | Iome Contratante                           | 21          | 22        | 23      | 24     | 25      | 26     | 27        |  |                       |
|                         | 🛔 Adicionar Passageiro(s) 🖉 🛤 Reaproveita  | 28          | 29        | 30      | 31     |         |        |           |  |                       |
|                         | Tipo Passageiro * Selecione o tipo de pass |             |           |         |        |         | +      | Adicionar |  |                       |
|                         | Ista de Passageiros °                      |             |           |         |        |         |        |           |  |                       |
|                         |                                            |             |           |         |        |         |        |           |  |                       |
|                         |                                            |             |           |         |        |         |        |           |  |                       |

11 – Após isso preencher demais dados da licença horário, nota fiscal (Se houver), o tipo do contratante e os dados da pessoa fisica ou jurídica, por último preencha a lista de passageiros, clique em "Adicionar Passageiro(s), podendo ser 1 ou N, se a empresa já tiver feito alguma licença e quiser aproveitar a lista usada pode-se clicar em "Reaproveitar Lista de Passageiros".

| 🕶 Emitir nova Licença   |                                                                                |                                |
|-------------------------|--------------------------------------------------------------------------------|--------------------------------|
| • → C 🔒 https://w       | www.portal.agr.go.gov.br/ModuloTransporte/licenca/CadastroLicenca.xhtml        |                                |
| AGR                     |                                                                                |                                |
| Emit                    | tir nova Liconca                                                               |                                |
| EIIII                   | in nova Licença                                                                |                                |
| Dados da Viagem         |                                                                                | Impar Q Pesquisar              |
| Dia(s) de viagem(ens) ° | 5 Dia(s) 🗮 Editar Dias Horário de Partida * 12:00 Horário de Retorno * 17:00 🥠 |                                |
|                         | N <sup>®</sup> Nota Fiscal 123                                                 |                                |
| Dados Nota Fiscal       | Data Nota Fiscal 10/08/2016<br>Valor Nota Fiscal R51.000,00                    |                                |
|                         | Série 123                                                                      |                                |
| Tipo Pessoa *           | Pessoa Física                                                                  |                                |
|                         | Dados da Empresa Contratante                                                   |                                |
| Empresa Contratante     | Nome Contratante Ciciano dos Santos                                            |                                |
|                         | CPF 123.456.789-10                                                             |                                |
| \$                      | Adicionar Passageiro(s) 🗏 Reaproveitar Lista de Passageiros                    | it.                            |
| Passageiro(s)           | Tipo Passageiro * Selecione o tipo de passageiro                               |                                |
|                         | Lista de Passageiros °                                                         |                                |
| ← Voltar                |                                                                                | → Avançar                      |
|                         |                                                                                |                                |
|                         | Agência Goiana de Regulação, Controle e Fiscalização de Serviços Públicos AGR  |                                |
| 👂 🧭 🚞                   | D C Emitir nova Licen                                                          | PT 🔺 🔀 🙄 🌒 11:22<br>10/08/2016 |

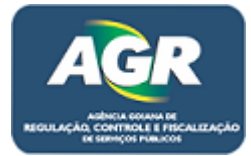

12 – Ao clicar em "Adicionar Passageiro(s)" irá se abrir uma tela para cadastra-los. Clique em "Adicionar Passageiro".

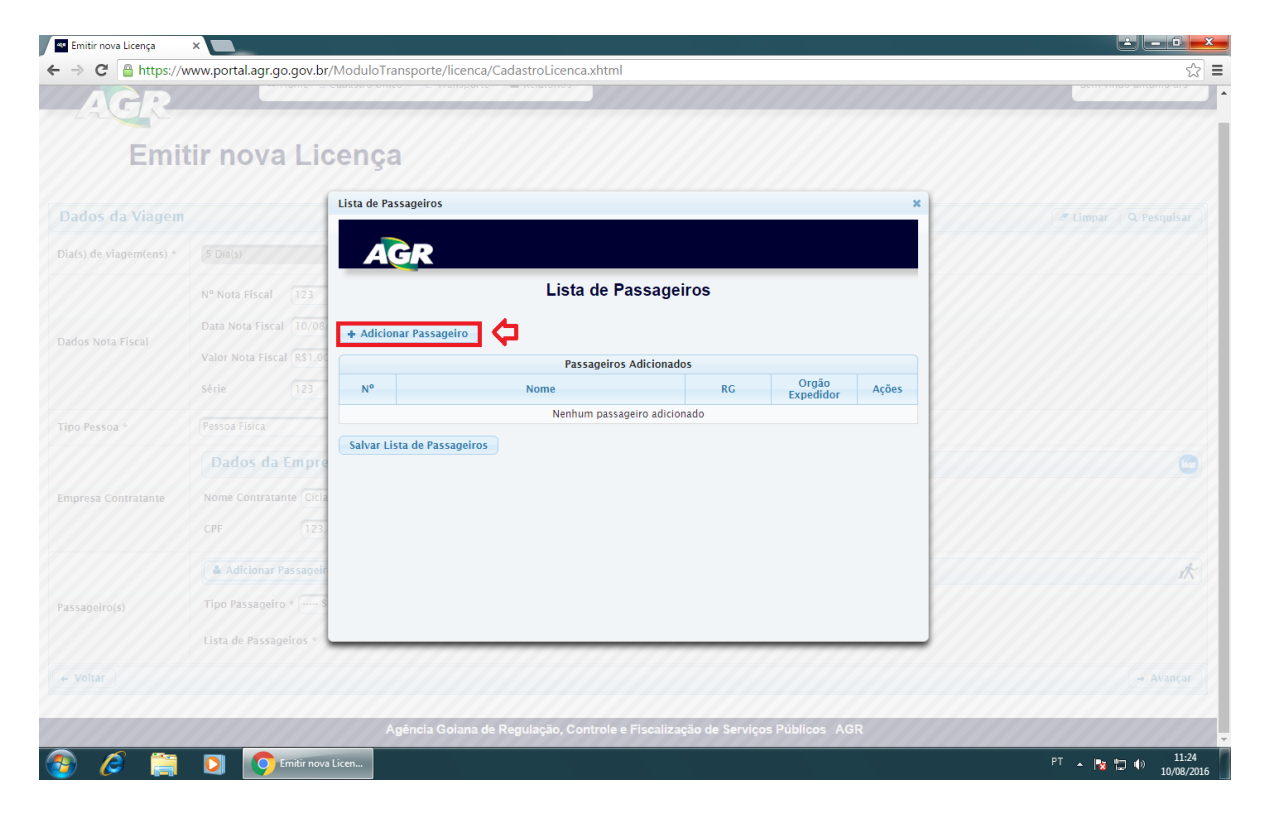

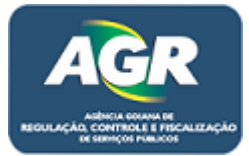

13 – Digite o nome, RG, orgão expedidor e a UF. Após isso clique em "Adicionar", se houver mais passageiros basta apenas clicar em "Adicionar Passageiro" novamente. Se já estiver finalizado a lista clique em "Salvar Lista de Passageiros".

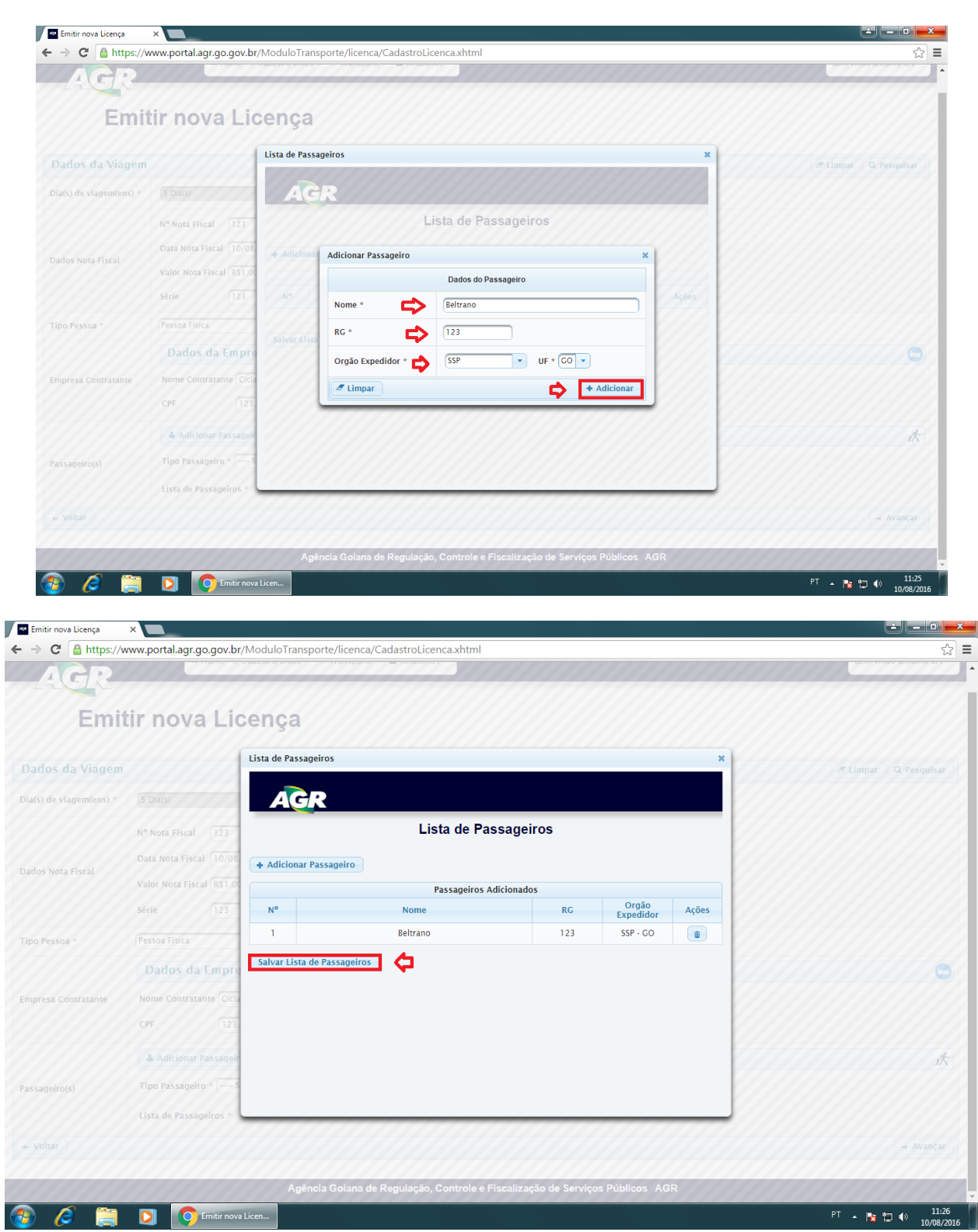

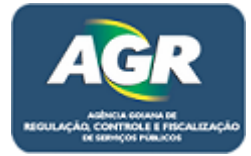

| 🕶 Emitir nova Licença   |                                                                                    | ÷ - •                        |
|-------------------------|------------------------------------------------------------------------------------|------------------------------|
| → C 🔒 https://w         | ww.portal.agr.go.gov.br/ModuloTransporte/licenca/CadastroLicenca.xhtml             | \$                           |
| AGR                     |                                                                                    |                              |
| E                       |                                                                                    |                              |
| Emi                     | ar nova Licença                                                                    |                              |
| Dados da Viagem         |                                                                                    | C Limpar Q Pesquisar         |
| Dia(s) de viagem(ens) * | S Dia(s) 🗮 Editar Dias Horário de Partida * 12:00 Horário de Retorno * 17:00       |                              |
|                         | Nº Nota Fiscal 123                                                                 |                              |
| ados Nota Fiscal        | Data Nota Fiscal         10/08/2016           Valor Nota Fiscal         R51.000,00 |                              |
|                         | Série 123                                                                          |                              |
| ipo Pessoa *            | Pessoa Física                                                                      |                              |
|                         | Dados da Empresa Contratante                                                       | <b>•</b>                     |
| mpresa Contratante      | Nome Contratante Ciclano dos Santos                                                |                              |
|                         | CPF 123.456.789-10                                                                 |                              |
|                         | Adicionar Passageiro(s) 🗮 Reaproveitar Lista de Passageiros                        | it.                          |
| assageiro(s)            | Tipo Passageiro * Funcionário                                                      |                              |
|                         | Lista de Passageiros 1 Passageiro(s)                                               |                              |
| · Voltar                |                                                                                    | Avançar                      |
|                         |                                                                                    |                              |
|                         | Agência Goiana de Regulação, Controle e Fiscalização de Serviços Públicos AGR      |                              |
| ) 🥭 🚞                   | D Emitir nova Licen                                                                | PT 🔺 😽 💭 🌒 11:26<br>10/08/20 |

14 – Após isso selecione o tipo de passageiro e clique em "Avançar".

15 – Ira aparecer os dados da licença e o valor do DARE, cliquem em "Confirmar Solicitação".

| 🏧 Emitir nova Licença 🛛 🗙 🔪                               |                                                                                                    |                                               |
|-----------------------------------------------------------|----------------------------------------------------------------------------------------------------|-----------------------------------------------|
| ← → C 🗋 10.243.1.27:80                                    | 30/ModuloTransporte/licenca/CadastroLicenca.xhtml                                                              | <u>ک</u>                                      |
|                                                           | 🏶 Home 🔤 Meu CRC 🖨 Meus Veículos 🔒 Minhas Licenças 👻                                                           | Bem vindo 86.682.873/0001-47                  |
| Emitir                                                    | nova Licença                                                                                                   |                                               |
| Dados da Viagem                                           |                                                                                                    | Q Pesquisar                                   |
| Informações para                                          | a Confirmação                                                                                                  |                                               |
| Empresa Contratante : Tuto<br>Marca/Modelo : VW / SANT/   | rial CNP J : 86.682.873/0001-47<br>ANA CG Ano/Modelo : 1986/1986 Placa : ABC-1234 Classificação : Micro-Ônibus |                                               |
| Itinerário:<br>• Goiania - Caldas Novas                   |                                                                                                    |                                               |
| Total de trechos: 1 Exte                                  | nsão : 326.00 KM Dia(s) de viagem(ens) : 🝳                                                                     |                                               |
| Horário de Partida : 00:00<br>Validade da licença: 19/08/ | Tipo : Serviço Especial de Fretamento Contínuo<br>2016                                                         |                                               |
| Valor do D.A.R.E pa                                       | ra licença: R\$60,31 *                                                                                         |                                               |
| Empresa Contratante : Ciclar                              | 10 dos Santos CPF : 752.414.631-00                                                                             |                                               |
| <u>* A sua Licença es</u>                                 | <u>tará disponível para impressão após a análise da documentação pela AGR</u>                                  | <u>e confirmação do pagamento do D.A.R.E.</u> |
| ← Voltar                                                  |                                                                                                    | M Confirmar Solicitação                       |
|                                                           |                                                                                                    |                                               |
|                                                           | Antonio Ociaco de Desvilecão, Onatario a Electivação de Cascino Dúblicos, A                                    | 00                                            |
|                                                           | Agencia Golana de Regulação, Controle e Fiscalização de Serviços Públicos A                                    |                                               |
| 🚱 🥭 🚞 🖸                                                   | C Emitir nova Licen                                                                                            | PT 🔺 🍡 💭 11:36                                |

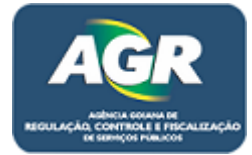

| 🗠 Licenças de Viagens 🛛 🗙 📃                 |                                                                                                    |                                       |
|---------------------------------------------|----------------------------------------------------------------------------------------------------|---------------------------------------|
| ← → C 🗋 10.243.1.27:8080/ModuloT            | ransporte/licenca/PesquisaLicencas.xhtml?id=26                                                                                                    | ☆ =                                   |
| AGR                                         | ome 🖾 Meu CRC 🛱 Meus Valculos 🖪 Minhas Licenças 🖉                                                                                                    | Bem vindo 86,682.873/0001-47 -        |
| Licenças de                                 | Viagens                                                                                                    |                                       |
| + Solicitar Nova Licença 🛛 Licenças em Vali | Emissão do D.A.R.E                                                                                                    | · · · · · · · · · · · · · · · · · · · |
|                                             | AGR Licença gravada com sucesso !                                                                                                    | n Placa Veículo 💌                     |
| Número Veiculo                              |                                                                                                    | Ações                                 |
|                                             | Você deve emitir o D.A.R.E ( <i>Documento de Arrecadação de Receitas Estaduais</i> ) com o valor informado na solicitação da Licença, clique no botão abaixo para gerar o documento.<br>Após o pagamento do D.A.R.E, retorne na tela de listagem de licenças e clique em "Informar" na coluna D.A.R.E e Documentação.<br>Informe o número do D.A.R.E no sistema e aguarde a compensação (tempo médio de 30 minutos). Após isso, a Coordenação de Cadastro e Licenciamento ira analisar a documentação e disponibilizará a Licença de Viagem para impressão.<br>Emitir D.A.R.E 🏠 |                                       |
|                                             | × Fechar                                                                                                    |                                       |
|                                             |                                                                                                    |                                       |
|                                             |                                                                                                    |                                       |
|                                             | Agência Goiana de Regulação, Controle e Fiscalização de Serviços Públicos AGR                                                                                                    |                                       |
| 🙆 🤌 🚞 🖸 🙆                                   | enças de Viage                                                                                                    | PT 🔺 隆 🗂 🌒 11:36                      |

16 – Leia atentamente as informações da tela e clique em "Emitir D.A.R.E".

17 - Essa tela irá se fechar e irá aparecer a licença no menu de licenças da empresa com o status solicitação, quer dizer que está aguardando o pagamento do DARE e envio dos documentos. Após ter o DARE pago em mãos, voltar no sistema e clicar em "Informar".

| Licen                    | ças de Viagens    | ×                     |                        |                          |                            |                        |                  |                                |
|--------------------------|-------------------|-----------------------|------------------------|--------------------------|----------------------------|------------------------|------------------|--------------------------------|
| $\leftarrow \rightarrow$ | C 10.243.1.       | .27:8080/ModuloTrans  | oorte/licenca/Pesquisa | Licencas.xhtml           |                            |                        |                  | ☆ =                            |
|                          | GR_               | 🏾 Home                | 🕮 Meu CRC 🛱 Meus Veíci | ulos 🗚 Minhas Licenças 👻 |                            |                        |                  | Bem vindo 86.682.873/0001-47 💌 |
|                          | Lice              | nças de V             | iagens                 |                          |                            |                        |                  |                                |
| + Solic                  | itar Nova Licença | Licenças em Validação | (0)                    |                          |                            |                        |                  | <b>A</b>                       |
|                          |                   |                       |                        | Última                   | s solicitações de licenças |                        |                  |                                |
|                          |                   |                       |                        |                          |                            |                        | Pesquisar por: F | Placa Veículo 🔻                |
|                          | Número            | Veículo               | Placa                  | Tipo da Licença          | Data da Solicitação        | DARE e Documentação    | Status           | Ações                          |
|                          | 26                | SANTANA CG            | ABC-1234               | Fretamento Contínuo      | 10/08/2016                 | Informar               | Solicitação      | Detalhar 👻 Outras Opções       |
|                          |                   |                       |                        |                          |                            |                        |                  |                                |
|                          |                   |                       | Agência (              | Goiana de Regulação, Co  | ntrole e Fiscalização de   | e Serviços Públicos AG | R                |                                |
| <b>@</b>                 | 6 📋               | Dicenças              | de Viage               |                          |                            |                        |                  | PT 🔺 🍢 🎦 🌒 11:37<br>10/08/2016 |

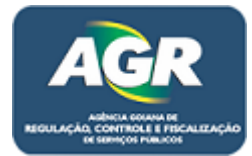

18 – Digitar o número do DARE e clicar em ENTER para o sistema carregar direto da SEFAZ, irá aparecer o valor e o dia pago, feito isso é hora de mandar os documentos, clique em "+ Escolher Arquivo".

| → C 10.243.1. | .27:8080/ModuloT      | ransporte/licenca/PesquisaLicenc                                                                                                   | cas.xhtml                                                                                                  |                                                                                                 |                                         | ☆                            |
|---------------|-----------------------|----------------------------------------------------------------------------------------------------|----------------------------------------------------------------------------------------------------|-------------------------------------------------------------------------------------------------|-----------------------------------------|------------------------------|
|               | A Ho                  | me 🕮 Meu CRC 🛱 Meus Veículos 🗛                                                                                                    | Minhas Licenças 👻                                                                                          |                                                                                                 |                                         | Bem vindo 86.682.873/0001-47 |
| AGK           |                       | Informar Documentação                                                                                                    |                                                                                                    |                                                                                                 | ×                                       |                              |
| Lice          | nças de               | AGR                                                                                                    |                                                                                                    |                                                                                                 |                                         |                              |
|               | Licencas em Valie     |                                                                                                    | Docume                                                                                                    | ntação                                                                                          |                                         |                              |
|               |                       | Pagamento encontrado com                                                                                                    | SUCESSO                                                                                                    |                                                                                                 | ×                                       |                              |
|               |                       | Documentação                                                                                                    |                                                                                                    |                                                                                                 | r i i i i i i i i i i i i i i i i i i i | Placa Veículo V              |
|               | Veiculo<br>SANTANA CG | Licença Nº:                                                                                                    | 26                                                                                                    |                                                                                                 |                                         |                              |
|               |                       | Nº do D.A.R.E:                                                                                                    | 12602541622503283                                                                                          |                                                                                                 |                                         |                              |
|               |                       | Dados do pagamento:                                                                                                    | ■Valor de R\$580.16 p                                                                                      | ago em 10/08/2016 🛛 🖓 Ver                                                                       |                                         |                              |
|               |                       | Envio de documentação:                                                                                                    | + Escolher Arquive                                                                                         | •                                                                                               |                                         |                              |
|               |                       |                                                                                                    | Arquivos e                                                                                                 | nviados                                                                                         |                                         |                              |
|               |                       | Nome do arquiv                                                                                                    | /0                                                                                                    | Descrição                                                                                       | Ação                                    |                              |
|               |                       | Salvar Fechar<br>O Informe o número do D.A.R.E no car<br>O Você sô poderá salvar os dados ap<br>O Também faça o upload da document | npo localizado no topo da tela e a<br>Se a confirmação do pagamento, c<br>tação necessária após a confirma | uarde a ativação da sua licença.<br>aso o pagamento não seja encontrado te<br>ção do pagamento. | ente novamente mais tarde.              |                              |
|               |                       | Agência Goiana                                                                                                    | de Regulação, Controle e F                                                                                 | iscalização de Serviços Públicos                                                                | AGR                                     |                              |

19 – Irá se abrir uma tela do documentos do seu computador, selecione o documento que necessita e clique em "Abrir".

| Abrir                                                 |                                                                                                    |                                    |
|-------------------------------------------------------|----------------------------------------------------------------------------------------------------|------------------------------------|
| Bibliotecas + Documentos +                            | ✓ 4y Pesquisar Documentos P                                                                                                    | \$                                 |
| Organizar 🔻 Nova pasta                                | i≡ ▼ 🔟 😧                                                                                                    | Bem vindo 86.682.873/0001-47       |
| ★ Favoritos<br>▲ Área de Trabalho<br>Inclui: 2 locais | cumentos Organizar por: Pasta 👻                                                                                                    | ×                                  |
| Downloads Nome                                        | Data de modificaç Tipo     Tami                                                                                                    |                                    |
| doc 1                                                 | 10/08/2016 11:43 Adobe Acrobat D                                                                                                    |                                    |
| Documentos                                            | 10/08/2016 11:43 Adobe Acrobat D Pintação                                                                                                    |                                    |
| Imagens                                               |                                                                                                    |                                    |
| Vídeos                                                |                                                                                                    |                                    |
| - Computador                                          |                                                                                                    | r: Placa Veículo 💌                 |
| Local (C:)                                            |                                                                                                    | Ações<br>Doctor do como            |
| 🕞 Disco Local (D:) 👻 🤟                                |                                                                                                    | Detalhar V Outras Opçoes           |
|                                                       | Envio de documentação:                                                                                                    |                                    |
|                                                       | Arquivos enviados                                                                                                    |                                    |
|                                                       | Nome do arquivo Descrição                                                                                                    | Ação                               |
|                                                       | Salvar Fechar<br>9 Informe o número do D.A.R.E. no campo localizado no topo de tela e aguarde a ativação de sua licença,<br>9 Você só poderá salvar os dados após a confirmação do pagamento, caso o pagamento não seja encon<br>9 Também faça o upload da documentação necessária após a confirmação do pagamento. | itrado tente novamente mais tarde. |
|                                                       | Anância Goiana da Bagulação, Controla o Fiscalização da Sandros Di                                                                                                    | iblicos AGR                        |

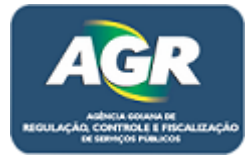

20 – Faça isso com todos os documentos que são solicitados para realizar a licença, sempre indo em "+ Escolher Arquivo", selecionando o documento e clicando em "Abrir".

| 🕶 Licenças de Viagens | ×                     |                                                                                                    |                                                                   |                                                                                                    |                                   |                                |
|-----------------------|-----------------------|----------------------------------------------------------------------------------------------------|-------------------------------------------------------------------|----------------------------------------------------------------------------------------------------|-----------------------------------|--------------------------------|
| ← → C 🗋 10.243.1.     | .27:8080/ModuloTi     | ransporte/licenca/PesquisaLicencas                                                                                                    | .xhtml                                                            |                                                                                                    |                                   | ☆ =                            |
|                       | # Ho                  | me 🕮 Meu CRC 🔒 Meus Veículos 🗚 Mir                                                                                                    | nhas Licenças 🔶                                                   |                                                                                                    |                                   | Bem vindo 86.682.873/0001-47 - |
| TAUX C                | 77777                 | Informar Documentação                                                                                                    |                                                                   |                                                                                                    | ×                                 |                                |
| Lice                  | nças de               | AGR                                                                                                    |                                                                   |                                                                                                    |                                   |                                |
|                       | Licenças em Valio     |                                                                                                    | D                                                                 | ocumentação                                                                                                    |                                   |                                |
|                       |                       | Documentação                                                                                                    |                                                                   |                                                                                                    |                                   |                                |
|                       |                       | Licença Nº:                                                                                                    | 26                                                                |                                                                                                    |                                   | r: Placa Veículo 🔻             |
|                       | Veiculo<br>SANTANA CG | Nº do D.A.R.E: [12602541622503283                                                                                                    |                                                                   |                                                                                                    | Ações<br>Detalhar 💌 Outras Opções |                                |
|                       |                       | Dados do pagamento:                                                                                                    | <b>⊠</b> Valor de l                                               | \$\$580.16 pago em 10/08/2016 🗷 Ver                                                                                                    |                                   |                                |
|                       |                       | Envio de documentação:                                                                                                    | + Escolt                                                          | er Arquivo                                                                                                    |                                   |                                |
|                       |                       |                                                                                                    | ,                                                                 | Arquivos enviados                                                                                                    |                                   |                                |
|                       |                       | Nome do arquivo                                                                                                    |                                                                   | Descrição                                                                                                    | Ação                              |                                |
|                       |                       | doc 1.pdf                                                                                                    |                                                                   | Selecione o tipo do documento                                                                                                    | 20                                |                                |
|                       |                       | Salvar Fechar                                                                                                    |                                                                   | <b>∩</b>                                                                                                    |                                   |                                |
|                       |                       | Informe o mimero do D.A.R.E. no campo<br>Ø Você só poderá salvar os dados após a<br>Ø Também faça o upitoad da documentaçã<br>O Também faça o upitoad da documentaçã | o localizado no topo<br>i confirmação do pa<br>ão necessária após | da tala e aguarde a ativação da sua licença.<br>gamento, caso o pagamento não seja encontrado tente nova<br>a confirmação do pagamento. | mente mais tarde.                 |                                |
|                       |                       | Agência Goiana de                                                                                                    | e Regulação, Co                                                   | ntrole e Fiscalização de Serviços Públicos AGR                                                                                          |                                   |                                |
| 👩 🥭 🚞                 | <b>D</b> Lice         | enças de Viage                                                                                                    |                                                                   |                                                                                                    |                                   | PT 🔺 隆 🎾 🌒 11:48<br>10/08/2016 |

21 – Após ter anexado todos os documentos no sistema, selecione o tipo de cada um, como diz na imagem e clique em "Salvar".

| → C 🗋 10.243.1. | 27:8080/ModuloT       | ransporte/licenca/PesquisaLicenca                                                                                                  | as.xhtml                                                              |                                                                                                    |                                   |                   | <u> </u>                       |
|-----------------|-----------------------|----------------------------------------------------------------------------------------------------|-----------------------------------------------------------------------|----------------------------------------------------------------------------------------------------|-----------------------------------|-------------------|--------------------------------|
|                 | # Ho                  | me 🕮 Meu CRC 🔒 Meus Veículos 🗛 N                                                                                                   | Ainhas Licenças 👻                                                     |                                                                                                    |                                   |                   | Bem vindo 86.682.873/0001-47 - |
| AGR             |                       | Informar Documentação                                                                                                    |                                                                       |                                                                                                    |                                   | 3                 | ×                              |
| Lice            | nças de               | AGR                                                                                                    |                                                                       |                                                                                                    |                                   |                   |                                |
|                 | Licencas em Valie     |                                                                                                    | De                                                                    | ocumentação                                                                                                    |                                   |                   |                                |
|                 |                       | Documentação                                                                                                    |                                                                       |                                                                                                    |                                   |                   |                                |
|                 |                       | Licença Nº:                                                                                                    | 26                                                                    |                                                                                                    |                                   |                   | r: Placa Veiculo 🔻             |
|                 | Veiculo<br>SANTANA CG | Nº do D.A.R.E: 12602541622503283                                                                                                   |                                                                       |                                                                                                    | Ações<br>Detalhar 👻 Outras Opções |                   |                                |
|                 |                       | Dados do pagamento:                                                                                                    | <b>⊠</b> Valor de R                                                   | \$580.16 pago em 10/08/2016 🕑 Ver                                                                                          |                                   |                   |                                |
|                 |                       | Envio de documentação:                                                                                                    | + Escolh                                                              | er Arquivo                                                                                                    |                                   |                   |                                |
|                 |                       |                                                                                                    | 4                                                                     | Arquivos enviados                                                                                                    |                                   |                   |                                |
|                 |                       | Nome do arquivo                                                                                                    | )                                                                     | Descrição                                                                                                    |                                   | Ação              |                                |
|                 |                       | doc 1.pdf                                                                                                    |                                                                       | Requerimento                                                                                                    | •                                 | * 🕯               |                                |
|                 |                       | doc 2.pdf                                                                                                    |                                                                       | Nota Fiscal                                                                                                    | -                                 | <b>±</b>          |                                |
|                 |                       | doc 3.pdf                                                                                                    |                                                                       | Contrato de Prestação de Serviços                                                                                          | -                                 | 20                |                                |
|                 |                       | Salvar Fechar<br>h Informe o número do D.A.R.E. no cam<br>Vecê só poderá salvar os dados após<br>Também faça o upload da documenta | po localizado no topo<br>s a confirmação do pa<br>ção necessária após | da tela e aguarde a ativação da sua licença.<br>gamento, caso o pagamento não seja encontra<br>a confirmação do pagamento. | do tente novar                    | nente mais tarde. |                                |
|                 |                       | Agência Goiana d                                                                                                    | de Regulação, Co                                                      | ntrole e Fiscalização de Serviços Públi                                                                                    | cos AGR                           |                   |                                |
| 🔊 🥖 🚞           |                       | enças de Viage                                                                                                    |                                                                       |                                                                                                    |                                   |                   | PT 🔺 隆 🕄 🕪 11:49               |

Portal de Sistemas da AGR – <u>www.portal.agr.go.gov.br</u> Coordenação de Tecnologia da Informação Agência Goiana de Regulação, Controle e Fiscalização de Serviços Públicos – AGR.

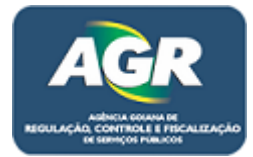

22 – Feito isso sua licença volta ao menu de licenças da empresa com o status Validação, esse status quer dizer que está aguardando uma verificação da AGR sobre esses documentos, somente a licença de Eventual ou Turístico que não necessita de verificação, ao imprimir e pagar o DARE e coloca-lo no sistema automaticamente a licença já irá ficar disponível para impressão.

| 🗠 Licenças de Viagens    | ×                                                  |                       |                     |                            |                     |                |                          |  |  |  |
|--------------------------|----------------------------------------------------|-----------------------|---------------------|----------------------------|---------------------|----------------|--------------------------|--|--|--|
| ← → C 🗋 10.243.1.        | 27:8080/ModuloTransp                               | orte/licenca/Pesquisa | aLicencas.xhtml     |                            |                     |                | ☆ =                      |  |  |  |
|                          | Home I Meu CRC 🛱 Meus Veículos 🐴 Minhas Licenças 👻 |                       |                     |                            |                     |                |                          |  |  |  |
| Lice                     | Licenças de Viagens                                |                       |                     |                            |                     |                |                          |  |  |  |
| + Solicitar Nova Licença | Licenças em Validação (                            | 0)                    |                     |                            |                     |                |                          |  |  |  |
|                          |                                                    |                       | Última              | s solicitações de licenças |                     |                |                          |  |  |  |
|                          |                                                    |                       |                     |                            |                     | Pesquisar por: | Placa Veículo 🔻          |  |  |  |
| Número                   | Veículo                                            | Placa                 | Tipo da Licença     | Data da Solicitação        | DARE e Documentação | Status         | Ações                    |  |  |  |
| 26                       | SANTANA CG                                         | ABC-1234              | Fretamento Contínuo | 10/08/2016                 | <u>Visualizar</u>   | Validação      | Detalhar 👻 Outras Opções |  |  |  |
|                          |                                                    |                       |                     |                            |                     |                |                          |  |  |  |

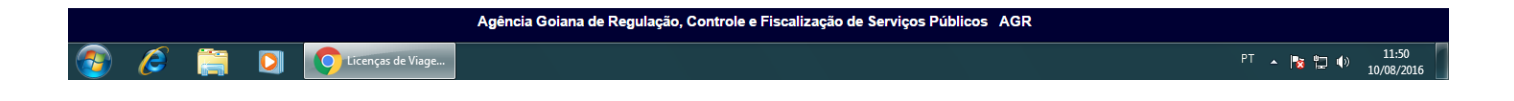

Pronto, sua licença está feita.